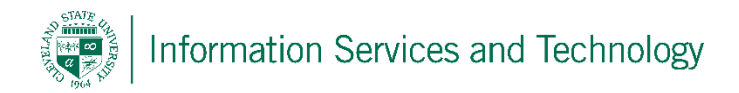

## Create a signature

1) Select the "Settings" icon and then "Mail"

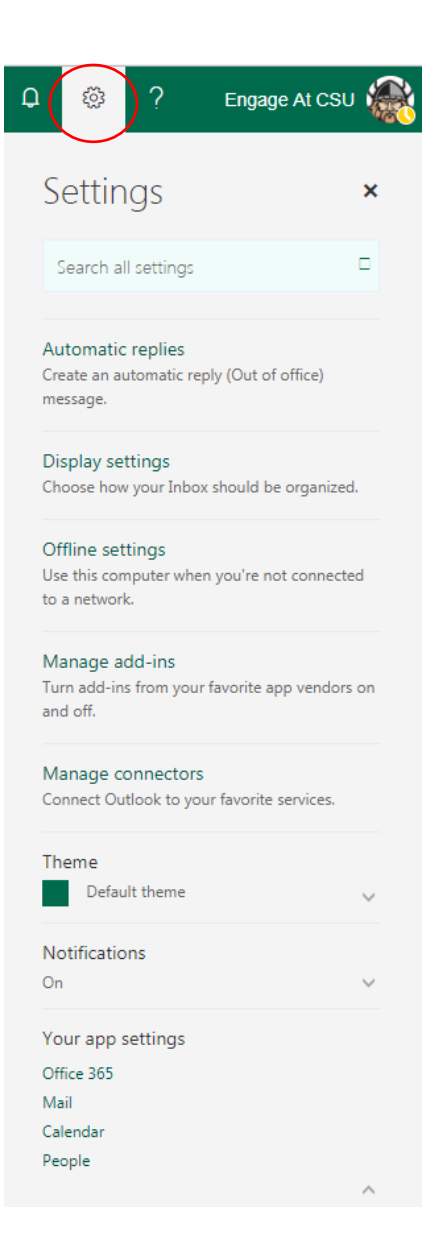

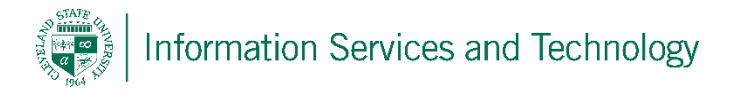

2) Select "Email signature" on the left and under the "Layout" heading. Enter the text of the signature as it should appear on the email and, if desired, select "Automatically include my signature on messages I send" to add this signature on all outgoing emails. Once completed select "Save"

|                                                               | Office 365                                                                                                    | Outlook Cleveland                                                                                                    | . Sta |
|---------------------------------------------------------------|----------------------------------------------------------------------------------------------------|----------------------------------------------------------------------------------------------------|-------|
| € Options                                                     |                                                                                                    |                                                                                                    |       |
| Shortcuts General Mail Automatic processing Automatic replies |                                                                                                    | <ul> <li>R Save ➤ Discard</li> <li>Email signature</li> <li>✓ Automatically include my signature on messages I send</li> </ul> |       |
|                                                               | Clutter<br>Inbox and sweep rules<br>Junk email reporting<br>Mark as read<br>Message options<br>Read receipts<br>Reply settings<br>Retention policies<br>Accounts | B I ∐ Aa A <sup>‡</sup> ⊉ A IE IE ∨<br>Engage At CSU                                                                           |       |
|                                                               | Connected accounts<br>POP and IMAP<br>Layout<br>Conversations<br>Email signature<br>Message format<br>Message list                                               |                                                                                                    |       |